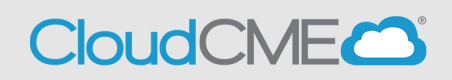

Instructions to complete online course

Once you have purchased this on demand course, Kelee<sup>®</sup> Medicine Workshop, you will have access until April 30, 2027, 11:59 PM.

### Via computer

Step 1: https://ucsd.cloud-cme.com/default.aspx

**Step 2**: Click **Sign In**, and sign in using the email address you used to register for the conference or to access the CloudCME® mobile app.

Browse By Specialty Live Courses Live Webinars On Demand Courses RSS Sign In Other Help

**Step 3**: If you are a UCSD/UCSDH employee log in using the **SSO Login** option otherwise click on **Sign-In or Create Account** 

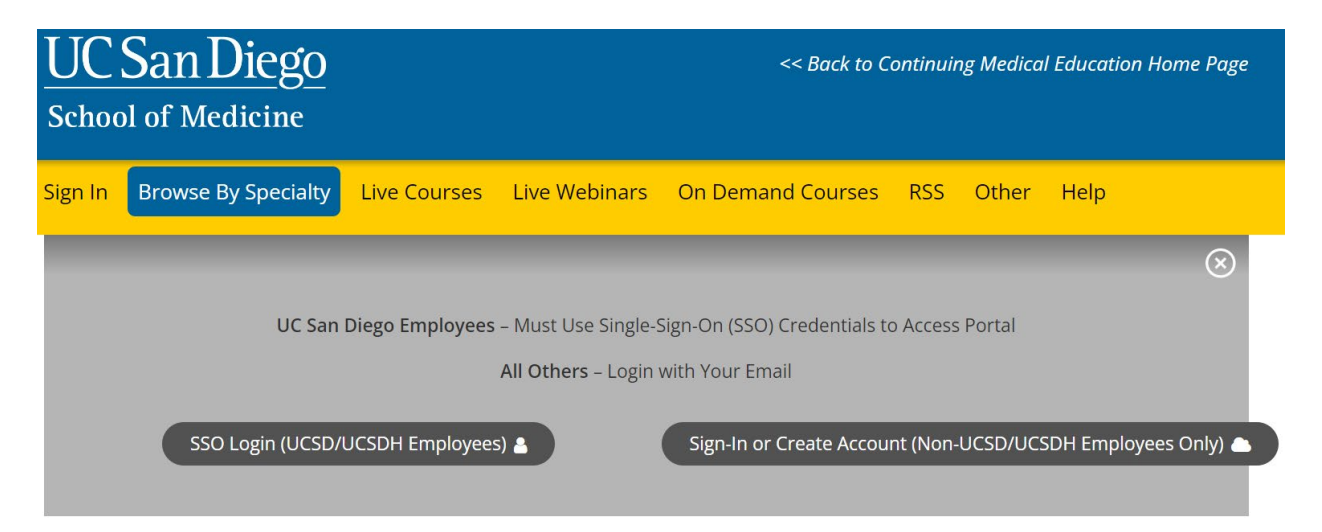

**Step 3**: Click on **Link Provided**, <u>https://ucsd.cloud-</u> cme.com/course/courseoverview?P=0&EID=3643 **Step 4**: Click on **Register** and follow prompts on screen. Once you have registered and paid the \$50 registration fee, proceed to the "Content" tab to begin the course

| UCS      | San Diego<br>of medicine |              |               |                   |       |                   |      | << Back to Cor | ntinuing P | Professional Development Home (<br>Welcome Jeonathan Rodriguez) | Page<br>MD |
|----------|--------------------------|--------------|---------------|-------------------|-------|-------------------|------|----------------|------------|-----------------------------------------------------------------|------------|
| Sign Out | Browse By Specialty      | Live Courses | Live Webinars | On Demand Courses | RSS   | Planner Resources | Help | My Tasks       | Му СМЕ     |                                                                 | ۹          |
| KELEE    | ® MEDICINE WO            | ORKSHOP -    | THE IMPOR     | TANCE OF BEIN     | IG CE | NTERED FOR S      | ELF- | CARE AND       | O REDI     | UCING BURNOUT                                                   |            |

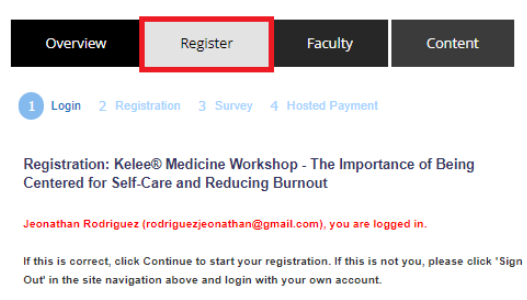

| - 71 | Continue |
|------|----------|
| - 21 | Comunu   |
|      |          |

## Step 5: Click on Content

| UC San Diego<br>school of medicine                                                                                                    | << Back to Continuing Professional Development Home Page<br>Welcome Jeonathan Rodriguez Roman, MD |  |  |  |  |  |  |  |  |
|----------------------------------------------------------------------------------------------------|---------------------------------------------------------------------------------------------------|--|--|--|--|--|--|--|--|
| Sign Out Browse By Specialty Live Courses Live Webinars On Demand Courses RSS Planner Resources Help                                                                                                    | My Tasks My CME Q                                                                                 |  |  |  |  |  |  |  |  |
| KELEE® MEDICINE WORKSHOP - THE IMPORTANCE OF BEING CENTERED FOR SELF-       Overview     Register     Faculty     Content                                                                                                    | CARE AND REDUCING BURNOUT                                                                         |  |  |  |  |  |  |  |  |
| Kelee® Medicine Workshop - The Importance of Being Centered for Self-Care and Reducing Burnout<br>Must watch 100% of each video before being able to proceed to Post-Text to claim credit                                                        |                                                                                                   |  |  |  |  |  |  |  |  |
| Kelee® Medicine Workshop - Section 2: Clinician Panel<br>Must watch 100% of each video before being able to proceed to Post-Test to claim credit<br>LAUNCH VIDEO                                                                                 |                                                                                                   |  |  |  |  |  |  |  |  |
| Kelee® Medicine Workshop - Section 3: Conversation on "The Essence of Empathy and Compassion as It Relates to the Practice of Medicine<br>Must watch 100% of each video before being able to proceed to Post-Test to daim credit<br>LAUNCH VIDEO |                                                                                                   |  |  |  |  |  |  |  |  |

**Step 6**: Click on any **Launch Videos** on screen. Please note, you will have to view each video in its entirety before you can claim credit

| UC San Diego<br>school of medicine                                                                                                    | << Back to Continuing Professional Development Home Page<br>Welcome Jeonathan Rodriguez Roman, MD |
|----------------------------------------------------------------------------------------------------|---------------------------------------------------------------------------------------------------|
| Sign Out Browse By Speciality Live Courses Live Webinars On Demand Courses RSS Planner Resources Help                                                                                                    | My Tasks My CME Q                                                                                 |
| KELEE® MEDICINE WORKSHOP - THE IMPORTANCE OF BEING CENTERED FOR SELF-           Overview         Register         Faculty         Content                                                                                                | -CARE AND REDUCING BURNOUT                                                                        |
| Kelee® Medicine Workshop - The Importance of Being Centered for Self-Care and Reducing Burnout<br>Must watch 100% of each video before being able to proceed to Post-Test to claim credit                                                |                                                                                                   |
| Kelee® Medicine Workshop - Section 2: Clinician Panel           Must watch 100% of each video before being able to proceed to Poss-Test to claim credit           LAUNCH VIDEO                                                           |                                                                                                   |
| Kelee® Medicine Workshop - Section 3: Conversation on "The Essence of Empathy and Compassion as It Relatives watch 100% of each video before being able to proceed to Post-Test to claim credit           LAUNCH VIDEO         POST-TEST | tes to the Practice of Medicine                                                                   |

## Step 7: When you have viewed the videos in their entirety click on Post-Test button

| UC S     | of medicine         | Second Second Se |               |                   |     |                   |      |                 |   |
|----------|---------------------|----------------------------------------------------------------------------------------------------|---------------|-------------------|-----|-------------------|------|-----------------|---|
| Sign Out | Browse By Specialty | Live Courses                                                                                                    | Live Webinars | On Demand Courses | RSS | Planner Resources | Help | My Tasks My CME | ۹ |

#### KELEE® MEDICINE WORKSHOP - THE IMPORTANCE OF BEING CENTERED FOR SELF-CARE AND REDUCING BURNOUT

| Overview Register Faculty Content                                                                                                    |
|----------------------------------------------------------------------------------------------------|
| Kelee® Medicine Workshop - The Importance of Being Centered for Self-Care and Reducing Burnout<br>Must watch 100% of each video before being able to proceed to Post-Test to claim credit                                                     |
| Kelee® Medicine Workshop - Section 2: Clinician Panel<br>Must watch 100% of each video before being able to proceed to Post-Test to claim credit                                                                                              |
| LAUNCH VIDEO  Kelee® Medicine Workshop - Section 3: Conversation on "The Essence of Empathy and Compassion as It Relates to the Practice of Medicine Must watch 100% of each video before being able to proceed to Post-Test to claim credit. |
|                                                                                                    |

**Step 8**: Answer each of the 5 questions in the Post Test. Click on **Check Answer** and **Next** after each question. Please note, that you must pass the post-test with at least a 75%

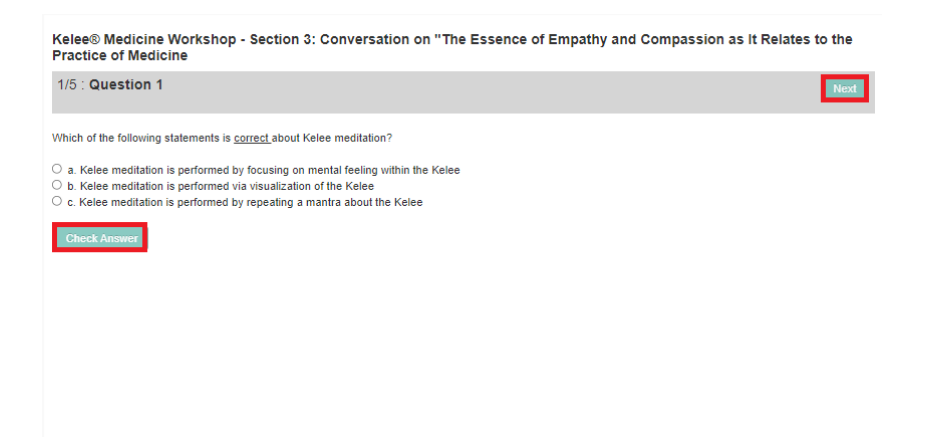

**Step 9**: You will see a pop up window that will ask you to Submit Results. Click on **Submit Results** 

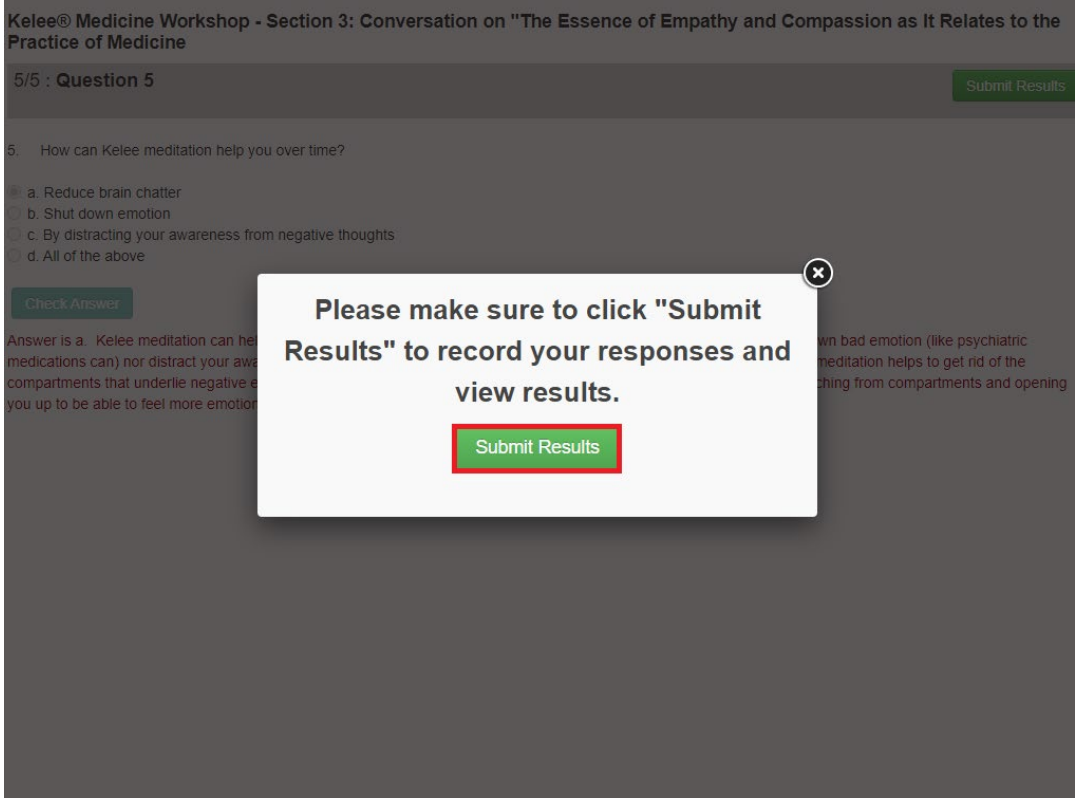

**Step 10:** You will then see a prompt to complete your evaluation. Click on **Complete Evaluation** 

| Total Questions | 5    |
|-----------------|------|
| Number Correct  | 5    |
| Score           | 100% |

You have completed this test successfully. To receive credit and obtain a certificate, click the Complete Evaluation button below.

Complete Evaluation

**Step 11:** Answer each required question in red and click **Submit** at the bottom of the evaluation

| Diagnosis and Screening |              |             |             |              |             |             |                  |            |              |  |  |
|-------------------------|--------------|-------------|-------------|--------------|-------------|-------------|------------------|------------|--------------|--|--|
| List the<br>Test        | specific, m  | easurable   | change(s)   | you plan     | to make:    |             |                  |            |              |  |  |
| On a sca                | ale from 1-1 | IO, how co  | nfident are | e you that   | you will be | e able to m | ake this c       | hange? (1= | Not at all - |  |  |
| ⊖1                      |              | ○3          | ○4          | ○5           | <b>○6</b>   | 07          | <mark>⊖ 8</mark> | <b>○ 9</b> | <b>O</b> 10  |  |  |
| Please re               | emind me o   | f this comm | nitment in: |              |             |             |                  |            |              |  |  |
| 🧿 1 ma                  | onth         | ◯2 months   |             |              | ⊖3 mo       | onths       | C                |            |              |  |  |
| Addition                | al commer    | nts related | to the ove  | erall progra | am          |             |                  |            |              |  |  |
| Topics f                | or future ed | ducational  | opportuni   | ities:       |             |             |                  |            |              |  |  |
|                         |              |             |             |              |             |             |                  |            | h            |  |  |
|                         |              |             |             |              |             |             |                  |            |              |  |  |
| <ul> <li>Sub</li> </ul> | omit         |             |             |              |             |             |                  |            |              |  |  |

Step 12: If you are not redirected to the evaluation/certificates tab click on My CME tab

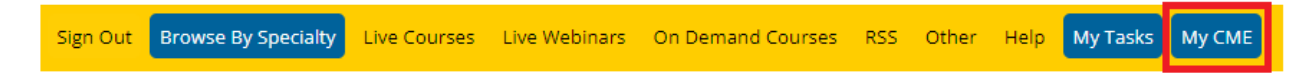

**Step 13**: Click **Evaluations and Certificates**. You can view evaluations that need to be completed or email certificates for activities already completed

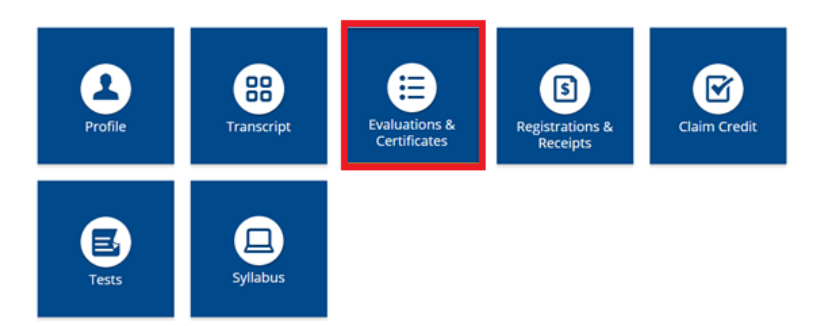

**Step 14**: You will need to complete the evaluation by clicking on the **Complete Evaluation** button. Once you have completed your evaluation you will be able to download your certificate

#### EVALUATIONS AND CERTIFICATES

After receiving credit, certificates will be displayed in this area for 1-3 months. Please print or save any certificates before this time period ends.

Note: All credits will be recorded on transcripts, available for download 24/7 in the "Transcripts" area of the portal - credits earned do not disappear from transcripts.

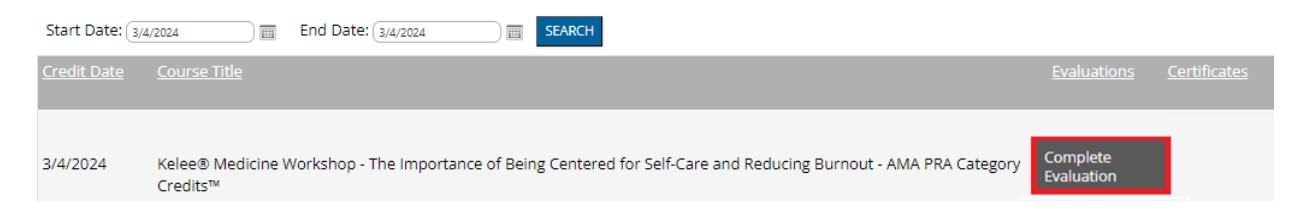

# **Step 15**: Once you have completed your evaluation you will be able to download your certificate

#### EVALUATIONS AND CERTIFICATES

After receiving credit, certificates will be displayed in this area for 1-3 months. Please print or save any certificates before this time period ends.

Note: All credits will be recorded on transcripts, available for download 24/7 in the "Transcripts" area of the portal - credits earned do not disappear from transcripts.

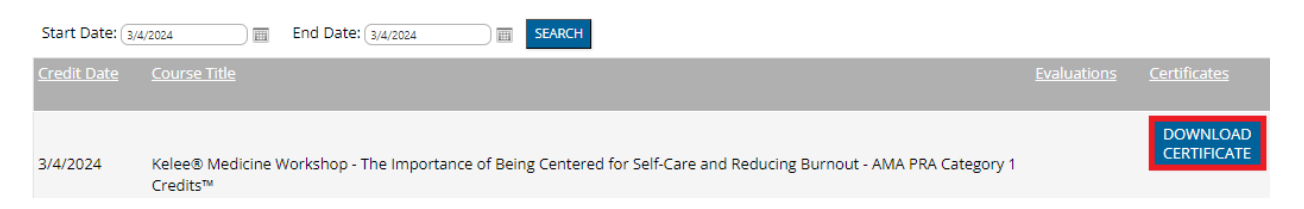

**Step 16**: Once you click on the **Download Certificate** button you will be able to either download the PDF, email the certificate to yourself, or print the certificate

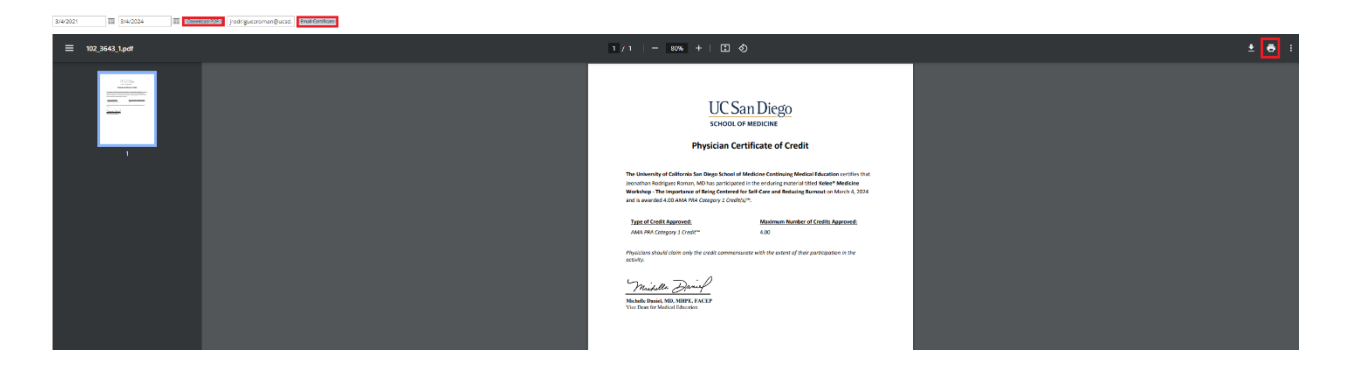